# Activer et utiliser votre « portail patient »

### Qu'est-ce que le portail patient ?

Le portail patient est un outil complémentaire du Dossier Médical Électronique de la clinique. Vous pouvez vous connecter depuis le lien qui se trouve sur le site web de la Clinique Médicale des Sommets (<u>www.cliniquedessommets.org</u>) ou via ce lien :

#### https://gmfdessommets.portail.medfarsolutions.com/fr/login

### En tant que patient, ce « portail patient » vous permet de:

- Prendre des rendez-vous en ligne ou consulter vos prochaines dates de rendez-vous;
- Annuler des rendez-vous (jusqu'à 48 heures à l'avance);
- Recevoir des notifications et rappels pour vos rendez-vous;
- Recevoir des messages de votre médecin ou de la clinique;
- Consulter certains documents (formulaires, requêtes d'examens, demandes de consultation, résultats de laboratoire, etc.) transmis par votre médecin ou la clinique.

# 1. Créez votre « portail patient » en utilisant l'invitation envoyée par la clinique

La clinique vous a proposé de créer votre accès au portail, vous allez recevoir un courriel d'invitation. Cliquez sur le lien et suivez les indications. Advenant que vous ne trouviez pas le courriel, vérifiez votre dossier *indésirable*.

## Activez votre portail

# 2. Saisissez le code de confirmation transmis par la clinique

La validation de votre compte se fait grâce au code à 6 chiffres transmis par la clinique. Ne tardez pas, ce code a une **durée de validité limitée de 72 heures**. Passez ce délai, il vous faudra recontacter la clinique et refaire le processus.

### Votre code :

### 3. Créez votre mot de passe

C'est à vous de créer votre mot de passe. Il doit être sécuritaire et composé de :

- 8 caractères minimum
- Au moins une minuscule, une majuscule, un chiffre et un caractère spécial

Cliquez sur le bouton *Connexion* pour entrer dans votre Portail.

| Courriel                  | marie@courrieltest.com |
|---------------------------|------------------------|
| Code de la clinique       | EUMqfV                 |
| Mot de passe              |                        |
| Confirmez le mot de passe |                        |
|                           | Connexion              |

### 4. Naviguez dans le portail

Une fois connecté, vous accédez à la page principale du portail où vous trouverez votre nom, les profils reliés (ex: enfant, conjoint, parent âgé, etc.), vos prochains rendez-vous, etc.

|                          | Ma clinique<br>(1-800) 633-3172 | Ma clinique<br>(+800) 633372 ENGLISH |                                                                                                 |               | ESPAÑOL DÉCONNEXION                                                                                                    |
|--------------------------|---------------------------------|--------------------------------------|-------------------------------------------------------------------------------------------------|---------------|----------------------------------------------------------------------------------------------------|
|                          |                                 | Tableau de bord                      |                                                                                                 |               | ACTIVITÉS<br>RÉCENTES                                                                                                  |
| Permet<br>de<br>naviguer | MEDEAR                          | Countel mo<br>Mot de passe De        | ie@courieltest.com modifier<br>nier changement: 1 juin 2019 modifier                            |               | Nouvelat doctment   2019-12-06 Hodo   Nouvelle facture   2019-12-06 Hodo                                               |
|                          | SOLUTIONS CLINIQUES             | Profils attachés                     |                                                                                                 | Permet        | Confirmation de rendezvous<br>envoyée<br>2019-11-01 07:00<br>Confirmation de rendezvous<br>envoyée<br>2019 12:05:07:01 |
|                          | Hugo Lévesque<br>2005.0.2.12    | de<br>choisir                        | Confirmation de randezvolue<br>enveyte<br>2015-0-0-10:00<br>Rendezvola Miservé<br>2016-05-00:00 |               |                                                                                                    |
| dans le<br>profil        |                                 | Camille Lévesque<br>2002-07-07       |                                                                                                 | désiré        | Rendez vozs téservé   2019-05-10.05:00   Rendez vozs téservé   2019-05-10.05:00                                        |
| CNOISI                   |                                 | Prochains rendez-vous<br>Date        | Intervenant                                                                                     | Lieu          | Rendez vous réservé<br>2019-05-10 09:00<br>Mot de passe chanoi                                                         |
|                          |                                 | 8 décembre 2019<br>13:00             | Dr Alexandre Marion<br>Médecine de familie                                                      | Clinique Démo | 2019-01-2014.00                                                                                                    |
|                          |                                 | 6 décembre 2019<br>13:00             | Dr Alexandre Marion<br>Médecine de famille                                                      | Clinique Démo |                                                                                                    |

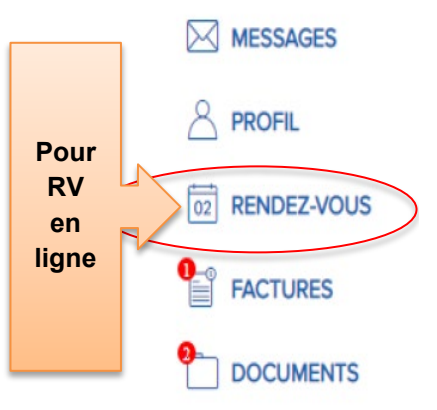

Vous pourrez consulter, télécharger et imprimer les éléments envoyés par votre médecin depuis le menu de gauche en cliquant simplement sur la section correspondante. Les messages et documents associés sont cliquables et lisibles en format PDF.

© 5bbdbebd-9ad8-49c9-b872-b37c1302afa1.pdf

Le compteur rouge indique le nombre d'éléments non lus.

Vous disposerez possiblement de profils attachés comme des enfants, un conjoint ou un parent sous tutelle. Ceux-ci sont présentés au milieu de la page. Il est nécessaire de cliquer préalablement *sur le profil concerné* pour accéder aux informations de cette personne.

Clinique médicale des Sommets

### **Profils reliés**

- Seul le personnel de la clinique est autorisé à lier d'autres profils à votre portail;
- Pour toute personne âgée de 14 ans et plus, nous devrons d'abord obtenir leur consentement (un formulaire d'autorisation est disponible à l'accueil à cet effet) avant d'être en mesure de relier leur profil à votre portail.
- Il est possible de relier un profil à plus d'un portail patient (ex : profil de l'enfant relié au portail des deux parents).

### 5. Prendre RDV en ligne

Vous disposez de la possibilité de prendre RDV en ligne pour plusieurs types de services. Cliquez sur le bouton et laissez-vous guider, étape par étape, jusqu'à la confirmation de votre rendez-vous.

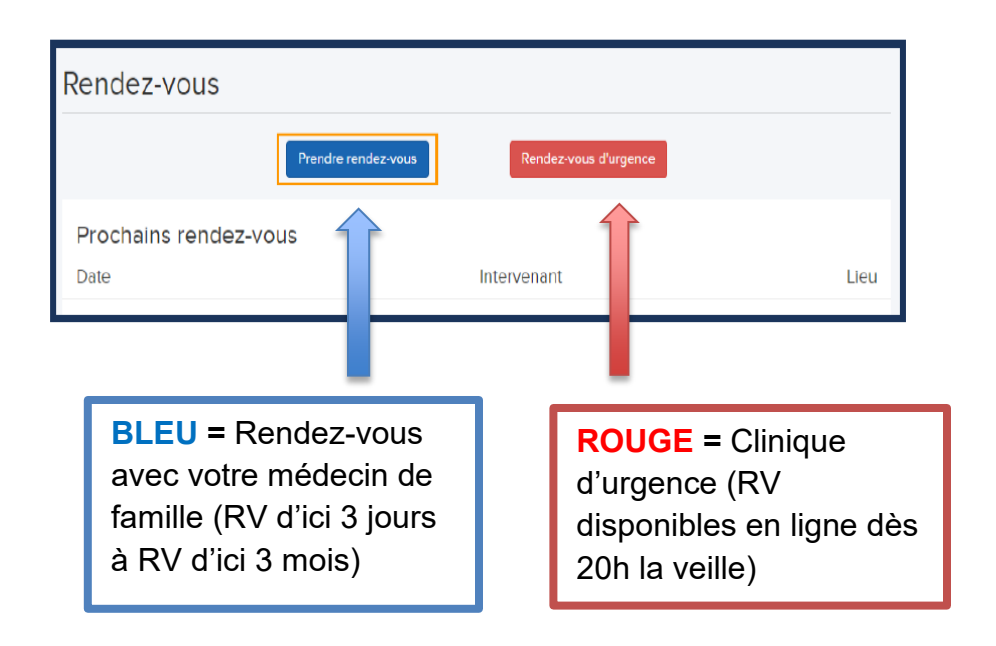